# バージョンアップ/ オプション追加編

お使いのJ-BIM施工図CADを2020にバージョンアップする方法、 オプションプログラムを追加購入したときのセットアップ方法に ついて解説します。

| 1. | セットアップの前に        | 2 |
|----|------------------|---|
| 2. | ライセンス情報の更新(占有)   | 4 |
| 3. | プログラムのインストール     | 5 |
|    | 【補足】マスタの移行       | 7 |
|    | 【補足】データの移行       | 8 |
| 4. | ライセンス情報の更新(LAN)  | 9 |
| 5. | ライセンス情報の更新(共有)1  | 0 |
| 6. | SNS-Wの書き換え1      | 1 |
| 7. | SNS-LAN-Xの書き換え 1 | 2 |
|    |                  |   |

```
1. セットアップの前に
```

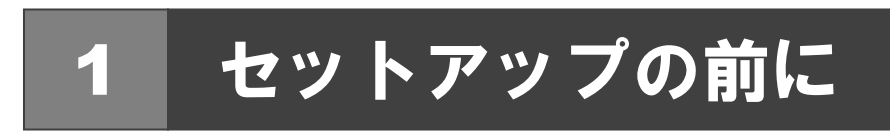

### プロテクトタイプの確認

お使いのプロテクトタイプを確認します。

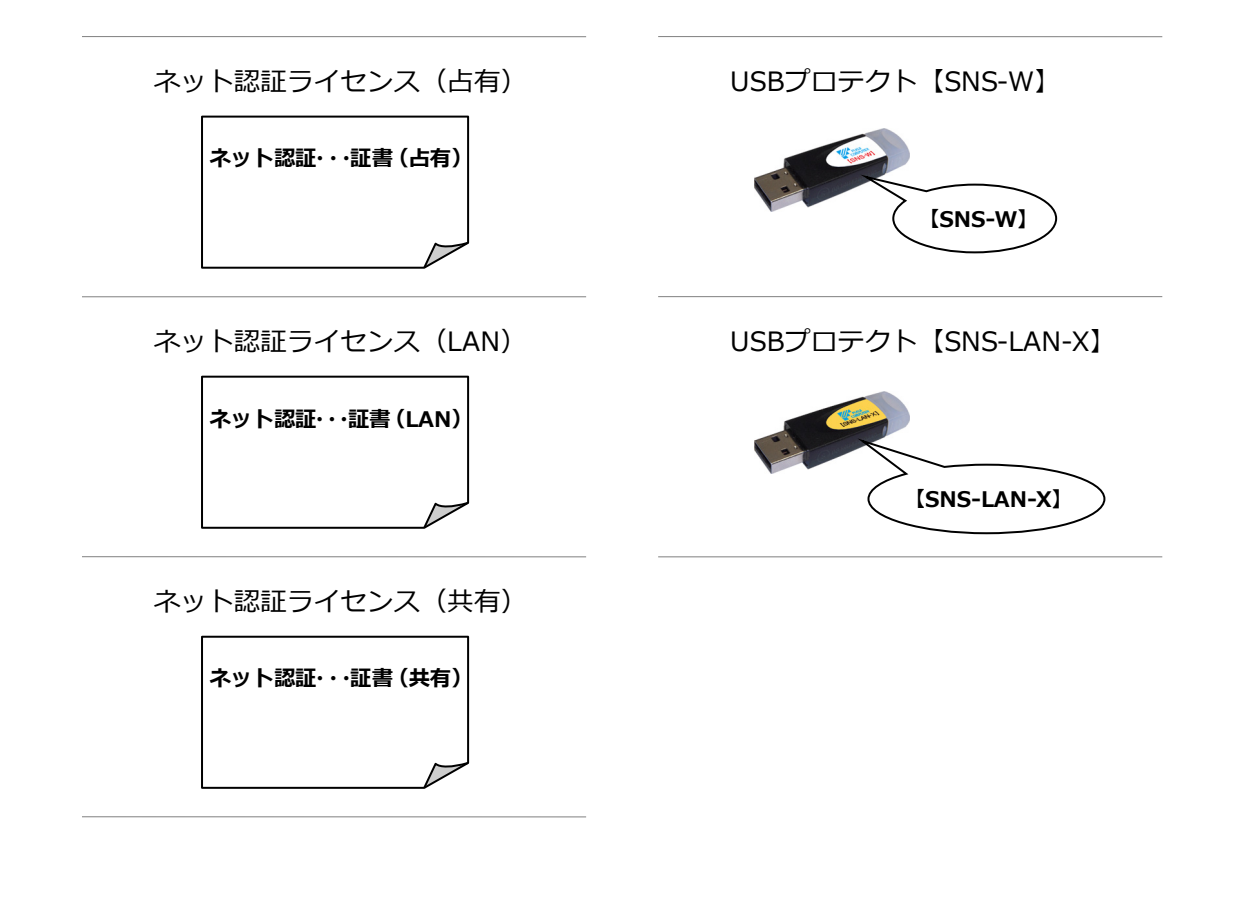

#### ●セットアップの前に確認してください

- ・セットアップするには、「コンピューターの管理者(Administrators)」権限のアカウントでサインインしている必要が あります。
- ・セットアップ中にコンピューターの再起動が必要な場合があります。起動中のプログラムがあれば、終了しておきます。
- ・お使いのウィルス対策ソフトによっては、セットアップ時に警告メッセージが表示される場合があります。このような 場合には、ウィルス対策ソフトなどの常駐プログラムを一時的に終了してから、セットアップを行ってください。

バージョンアップ/オプション追加の流れ

J-BIM 施工図 CAD のバージョンアップ、オプションプログラム追加購入時のセットアップは、使用するプロテクトタイプに応じて以下の流れになります。

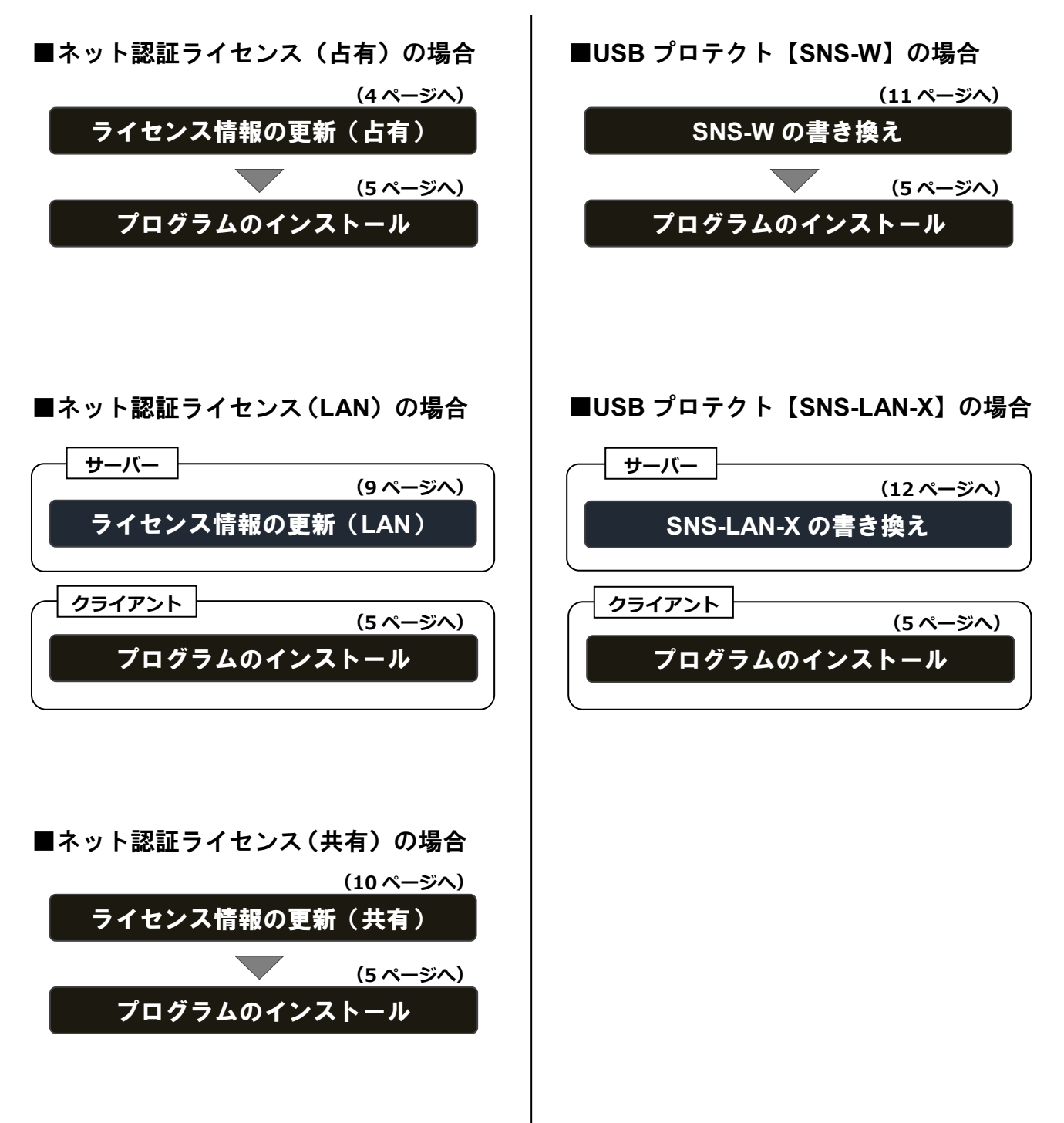

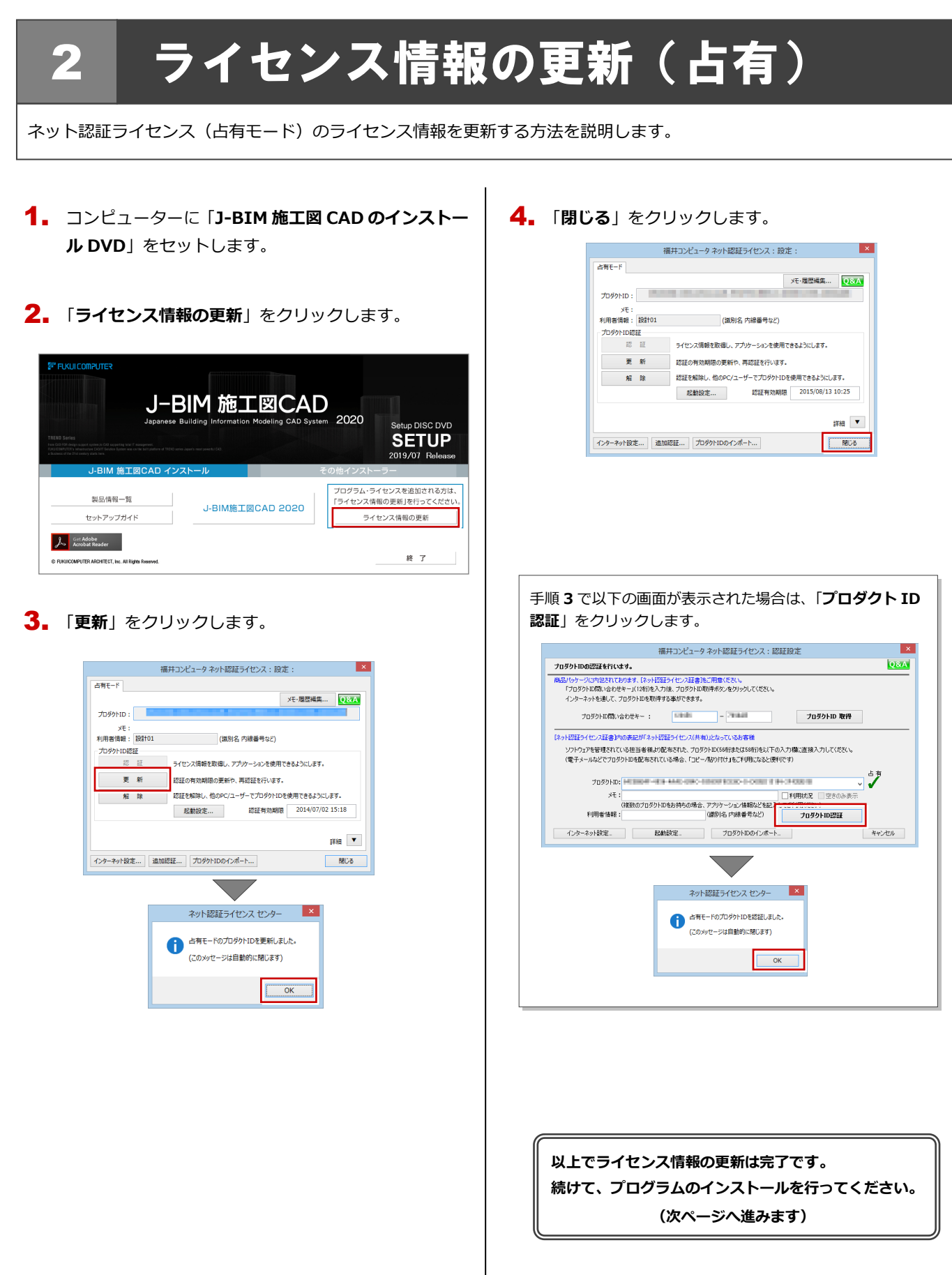

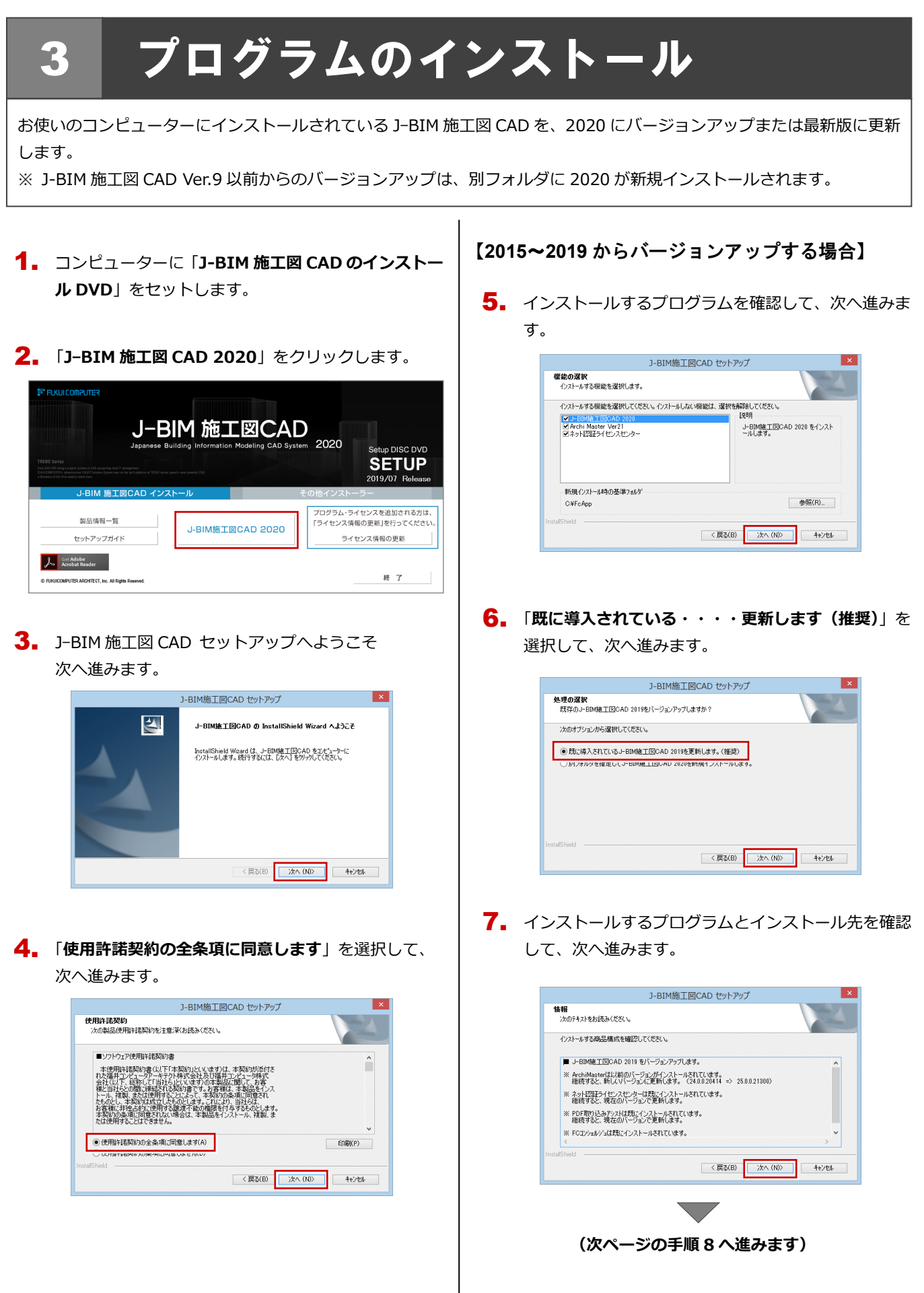

#### 【Ver.9 以前からバージョンアップする場合】

 インストール先を確認して、次へ進みます。 例えば、Dドライブにインストールする場合は、「参照」 をクリックして、パスを「D:¥FcApp¥J-BIMSD」に 変更します。

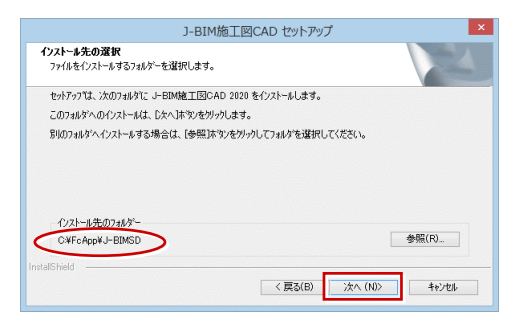

 インストールするプログラムとインストール先を確認 して、次へ進みます。

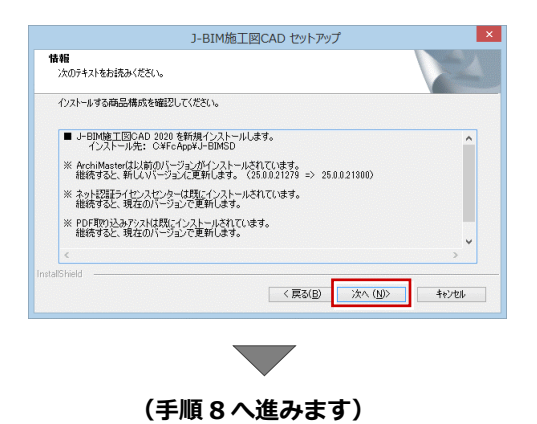

#### 【2020 を最新版に更新する場合】

 インストールするプログラムのビルドを確認して、次 へ進みます。

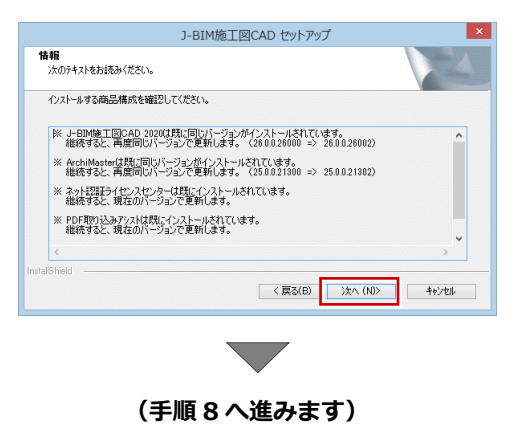

8. 「インストール」をクリックしてインストールを開始します。

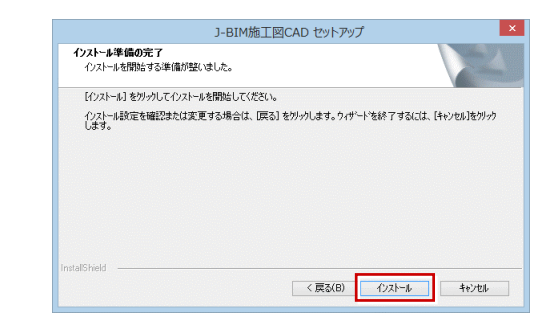

9. セキュリティソフトの注意事項を確認して次へ進みま

|                  | J-BIM施工図CAD セットアップ                                         |          |
|------------------|------------------------------------------------------------|----------|
| セキュリティ           | ィソフトの注意事項                                                  |          |
| ウイルスセ<br>下記をよく   | キュリティソフトについては別途注意事項があります<br>ご覧いただいた上で、対応をお願いいたします。         | ¢        |
|                  | ウイルスセキュリティソフトの誤認識につい                                       | τ        |
|                  | ※上記参照はインターネットへの接続環境と、<br>Adobe Acrobat Readerがインストールされている: | 必要があります。 |
| InstallShield —— | < 戻る(B <b>) 次へ(N</b>                                       | > +eydl  |

#### 10. 「完了」をクリックします。

す。

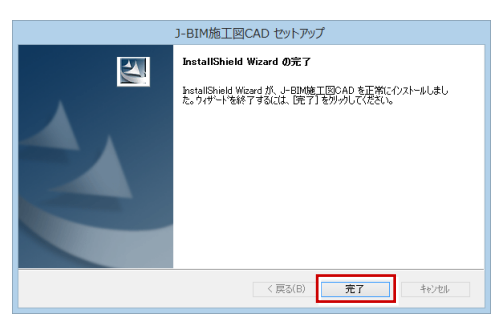

※ 再起動が必要な場合は、一旦再起動してから次の手順 へお進みください。

Ver.9以前からバージョンアップした場合は、次ページの「補 **E:マスタの移行」「補足:データの移行」**を参照して、J-BIM マスタ、物件データを移行してください。

以上で J-BIM 施工図 CAD のインストールは完了です。 バージョンアップした場合は、プログラムを起動して、 新しく追加された機能をお試しください。

#### 補足 マスタの移行

Ver.9以前からバージョンアップした場合は、以下の手順で J-BIM マスタを移行してください。

- J-BIM 施工図 CAD が起動している場合は、終了して おきます。
- デスクトップの J-BIM マスタコンバータアイコンを ダブルクリックします。

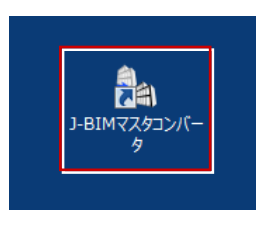

※ J-BIM マスタコンバータアイコンが見当たらない場合は、J-BIM 施工図 CAD 2020 ユーティリティを起動して「マスタ取込」をクリックします。

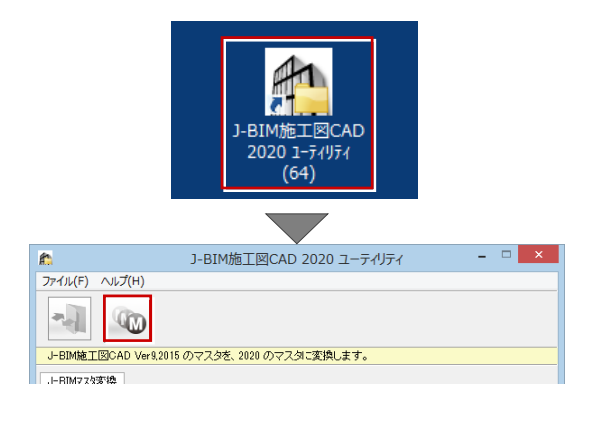

 移行するマスタのチェックが ON になっていることを 確認します。

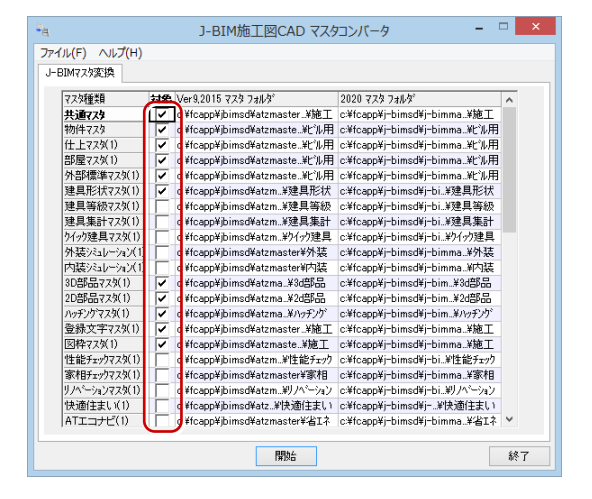

4. 2020のマスタフォルダを確認します。

| マスタ種類         | 対象 | Ver9,2015 773 7#J/\$"         | 2020 775 7+165                |
|---------------|----|-------------------------------|-------------------------------|
| 共通マスタ         | 7  | c¥fcapp¥jbimsd¥atzmaster¥施了   | c.¥fcapp¥j-bimsd¥j-bimma¥施工   |
| 物件マスタ         | ~  | c¥fcapp¥jbimsd¥atzmaste¥ビル月   | c¥fcapp¥j-bimsd¥j-bimma¥t沁用   |
| 仕上マス気(1)      | ~  | c:¥fcapp¥jbimsd¥atzmaste¥ヒ*ル月 | c¥fcapp¥j=bimsd¥j=bimma¥t*ル用  |
| 部屋マスタ(1)      | ~  | c¥fcapp¥jbimsd¥atzmaste¥ビル月   | c:¥fcapp¥j=bimsd¥j=bimma¥t*沁用 |
| 外部標準マスタ(1)    | ~  | c¥fcapp¥jbimsd¥atzmaste¥ビル月   | c¥fcapp¥j-bimsd¥j-bimma¥t*沁用  |
| 建具形状マスタ(1)    | ~  | c¥fcapp¥jbimsd¥atzm¥建具形材      | c¥fcapp¥j-bimsd¥j-bi¥建具形状     |
| 建具等級マスタ(1)    |    | c¥fcapp¥jbimsd¥atzm¥建具等級      | c¥fcapp¥j=bimsd¥j=bi¥建具等級     |
| 建具集計マスタ(1)    |    | c¥fcapp¥jbimsd¥atzm…¥建具集計     | c:¥fcapp¥j-bimsd¥j-bi¥建具集計    |
| ウイッウ建具マスタ(1)  | Π  | c:¥fcapp¥jbimsd¥atzm¥ウイック建具   | c:¥fcapp¥j=bimsd¥j=bi¥ウイゥウ建具  |
| 外装シミュレーション(1) |    | c¥fcapp¥jbimsd¥atzmaster¥外装   | c¥fcapp¥j=bimsd¥j=bimma¥外装    |
| 内臓シシュレーション(1) |    | c¥fcapp¥jbimsd¥atzmaster¥内装   | c¥fcapp¥j-bimsd¥j-bimma¥内装    |
| 3D部品マスタ(1)    | ~  | c:¥fcapp¥jbimsd¥atzma¥3d部品    | c:¥fcapp¥j-bimsd¥j-bim¥3d部品   |
| 2D部品マスタ(1)    | ~  | c¥fcapp¥jbimsd¥atzma¥2d部品     | c:¥fcapp¥j=bimsd¥j=bim¥2d部品   |
| ハッチングマスタ(1)   | ~  | c¥fcapp¥jbimsd¥atzma¥ハッチング    | c:¥fcapp¥j=bimsd¥j=bim¥ハッチング  |
| 登録文字マスタ(1)    | ~  | c¥fcapp¥jbimsd¥atzmaster¥施]   | c¥fcapp¥j-bimsd¥j-bimma¥施工    |
| 図枠マスダ(1)      | ~  | c¥fcapp¥jbimsd¥atzmaste¥施工    | c:¥fcapp¥j=bimsd¥j=bimma¥施工   |
| 性能チェックマスタ(1)  |    | c:¥fcapp¥jbimsd¥atzm¥性能チェッ    | c:¥fcapp¥j-bimsd¥j-bi¥性能チェック  |
| 家相チェックマスタ(1)  |    | c:¥fcapp¥jbimsd¥atzmaster¥家相  | c:¥fcapp¥j-bimsd¥j-bimma¥家相   |
| リノベーションマスタ(1) |    | c:¥fcapp¥jbimsd¥atzm¥リノペーショ   | c:¥fcapp¥j=bimsd¥j=bi¥リノペーション |
| 快適住まい(1)      |    | c:¥fcapp¥jbimsd¥atz¥快適住まし     | c:¥fcapp¥j-bimsd¥j¥快適住まい      |
| ATエコナビ(1)     |    | c¥fcapp¥jbimsd¥atzmaster¥省I才  | c¥fcapp¥j-bimsd¥j-bimma¥省Iネ   |

※ 新規インストールされた標準マスタを残しておきたい場合は、セルをダブルクリックして、別のフォルダのパスを指定します。

| フォルダ変更                            | ? ×    |
|-----------------------------------|--------|
| フォルダ                              |        |
| fcapp¥j-bimsd¥j-bimmaster¥com¥施工2 | 参照     |
| OK ++>tell                        | ネットワーク |

5. 「開始」をクリックしてコンバート処理を実行します。

| IM7.7%変換      |          |                              |                               |   |
|---------------|----------|------------------------------|-------------------------------|---|
| マスタ種業員        | 対象       | Ver9,2015 マスタ フォルタ           | 2020 77,9 7,11,5              | ^ |
| 共通779         | ~        | c¥fcapp¥jbimsd¥atzmaster_¥施工 | c¥fcapp¥j-bimsd¥j-bimma¥施工    |   |
| 物件マスタ         | <b>V</b> | c¥fcapp¥jbimsd¥atzmaste¥比礼用  | c:¥fcapp¥j-bimsd¥j-bimma¥t沁用  |   |
| 仕上マスタ(1)      | ~        | c¥fcapp¥jbimsd¥atzmaste¥t沁用  | c:¥fcapp¥j-bimsd¥j-bimma¥t沁用  |   |
| 部屋マスタ(1)      | ~        | c¥fcapp¥jbimsd¥atzmaste¥ビル用  | c:¥fcapp¥j=bimsd¥j=bimma¥ビル用  |   |
| 外部標準マスタ(1)    | ~        | c¥fcapp¥jbimsd¥atzmaste¥ビル用  | c:¥fcapp¥j-bimsd¥j-bimma¥ビル用  |   |
| 建具形状マスタ(1)    | ~        | c:¥fcapp¥jbimsd¥atzm¥建具形状    | c:¥fcapp¥j-bimsd¥j-bi¥建具形状    |   |
| 建具等級マスタ(1)    | Г        | c¥fcapp¥jbimsd¥atzm¥建具等級     | c¥fcapp¥j=bimsd¥j=bi¥建具等級     |   |
| 建具集計マスタ(1)    |          | c¥fcapp¥jbimsd¥atzm¥建具集計     | c:¥fcapp¥j-bimsd¥j-bi¥建具集計    |   |
| クイック建具マスタ(1)  | ÍΠ       | c:¥fcapp¥jbimsd¥atzm¥ウイッウ建具  | c:¥fcapp¥j=bimsd¥j=bi¥ウイック建具  | - |
| 外装シミュレーション(1) | í T      | c¥fcapp¥jbimsd¥atzmaster¥外装  | c:¥fcapp¥j=bimsd¥j=bimma¥外装   |   |
| 内膜シミュレーション(1) | ĺΠ.      | c¥fcapp¥jbimsd¥atzmaster¥内装  | c:¥fcapp¥j-bimsd¥j-bimma¥内装   |   |
| 3D部品マスタ(1)    | 1        | c¥fcapp¥jbimsd¥atzma¥3d部品    | c:¥fcapp¥j-bimsd¥j-bim¥3d部品   |   |
| 2D部品マスタ(1)    | 1        | c¥fcapp¥jbimsd¥atzma¥2d部品    | c:¥fcapp¥j=bimsd¥j=bim¥2d部品   |   |
| ハッチングマスタ(1)   | ~        | c:¥fcapp¥jbimsd¥atzma¥ハッチング  | c:¥fcapp¥j=bimsd¥j=bim¥ハッチング  |   |
| 登録文字マスタ(1)    | 1        | c¥fcapp¥jbimsd¥atzmaster.¥施工 | c:¥fcapp¥j-bimsd¥j-bimma¥施工   |   |
| 図枠マスダ(1)      | ~        | c¥fcapp¥jbimsd¥atzmaste¥施工   | c:¥fcapp¥j=bimsd¥j=bimma¥施工   |   |
| 性能チェックマスタ(1)  |          | c:¥fcapp¥jbimsd¥atzm¥性能チェック  | c:¥fcapp¥j-bimsd¥j-bi#性能チェック  |   |
| 家相チェックマスタ(1)  | Ē        | c¥fcapp¥jbimsd¥atzmaster¥家相  | c:¥fcapp¥j-bimsd¥j-bimma¥家相   |   |
| リノベーションマスタ(1) | i-       | c¥fcapp¥jbimsd¥atzm¥リノペーション  | c:¥fcapp¥j=bimsd¥j=bi¥リハペーション |   |
| 快適住まい(1)      | í T      | c:¥fcapp¥jbimsd¥atz¥快適住まい    | c:¥fcapp¥j-bimsd¥j¥快適住まい      |   |
| ATT           | i – i    | c¥fcann¥ihimsd¥atzmaster¥冶Tネ | c¥fcann¥i-himsd¥i-himma ¥/8T2 | v |

**6** 「OK」をクリックします。

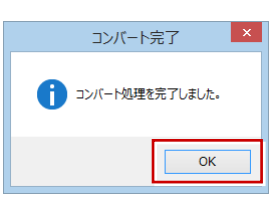

補足 データの移行

Ver.9以前からバージョンアップした場合は、以下の手順で物件データを移行してください。

 デスクトップの J-BIM 施工図 CAD アイコンをダブル クリックします。

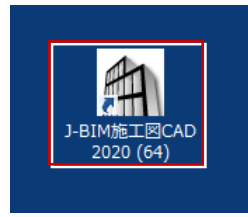

 物件選択画面で「物件フォルダ」をクリックして一覧 から「任意」を選びます。

| <b>A</b>                                                       | 物件選択                                 |                   |  |  |
|----------------------------------------------------------------|--------------------------------------|-------------------|--|--|
| (1) 切替 (ブ 物件フォルダ支更)<br>(1) (1) (1) (1) (1) (1) (1) (1) (1) (1) | 01:cVfcapp¥j-bimsd¥data              | <u>_</u>          |  |  |
|                                                                | ▶ 新規 ● ○ 校 素                         | 12#-+ I22#-+• 😽 🛅 |  |  |
| < > ><br>¬+॥パー靴                                                | 物件N▲ 物件名<br>◎01<br>◎02<br>◎03<br>◎04 | 階放  構造 備考  担当者    |  |  |

 移行するデータの物件フォルダを指定して「OK」を クリックします。

| フォルタ゛                | <sub>変更</sub> ? × |
|----------------------|-------------------|
| フォルダ                 |                   |
| C:¥FcApp¥JBIMSD¥Data | 参照                |
| OK ++>tell           | ネットワーク            |

**4.** 物件一覧から移行するデータを選択し、右クリックして表示されるメニューから「**コピー**」を選びます。

| <b>A</b>                                | 物件選択                                  |           |
|-----------------------------------------|---------------------------------------|-----------|
| ○ 初替 ○ 物件フォルダ変更 ○                       | 任意:ローカル cv¥fcapp¥jbimsd¥data          | •         |
| <u>8</u>                                | 表示 ▼ 編集 ▼ 処理 ▼                        |           |
| 初件履歴                                    | □ 新規 🔐 際 検 索 インボート エクスポート 🧤 🗈         |           |
|                                         | 物件和 能動 權法 傳承                          | 40 M/ .#/ |
|                                         | 01 RCビル新築工事 4F RC<br>102 Sビル新築工事 4F S |           |
| 5 / / / / / / / / / / / / / / / / / / / | 新規作成(N)                               |           |
| レオルター見                                  | 開<(Q)                                 |           |
|                                         | 図面一覧(Z)                               |           |
|                                         |                                       |           |
|                                         |                                       | _         |
|                                         | tJ1h取り(X)                             |           |
|                                         | ⊐Ľ−( <u>C</u> )                       |           |
|                                         | 1回刃リンビー(広)                            |           |
|                                         | 見むり付け(⊻)                              |           |
|                                         | 削除(D)                                 |           |

5. 「物件フォルダ」をクリックして、一覧から 2020 の 物件フォルダを選びます。

| A.              | 物件選択                                                                                      |  |  |
|-----------------|-------------------------------------------------------------------------------------------|--|--|
| ◎ 切替 び 物件フォルダ変更 | Of a vita work is involted as Of a vita work is involted as Of a vita work is involted as |  |  |
| 🚯 🔥             | 表示 ▼ 編集 ▼ 処理 ▼                                                                            |  |  |
| 物件履歷            | □ 新規 🐚 📧 🊓 検 索 インポート エクスポート • 😽 📷 🛤 [                                                     |  |  |
|                 | 物件N▲ 物件名 階款 構造 備考 担当者                                                                     |  |  |
|                 | © 01                                                                                      |  |  |
| < >>            | @ 02<br>@ 03                                                                              |  |  |
| フォルダー覧          | @ 04                                                                                      |  |  |

6. 物件一覧を右クリックして表示されるメニューから 「貼り付け」を選びます。

| A                 |               | 物件               | 選択    |              |     |
|-------------------|---------------|------------------|-------|--------------|-----|
| ○ 初替 ○ 物件フォルダ変更 ○ | 01 : c¥fcapp¥ | fj-bimsd¥data    |       |              | •   |
| <u>6</u>          | 表示 🗸          | 編集 - 処理 -        | ]     |              |     |
| 物件履歴              | □ 新規          | 👔 🕅 🔥 枝常         | 12#-1 | エクスポート 🗸 🦖 🗊 |     |
|                   | 物件N▲          | 物件名              | 階数    | 構造 備考        | 担当者 |
| < >>              | © 02<br>© 03  | 新規作成( <u>N</u> ) |       |              |     |
| フォルダー覧            | @ 04          | 開<( <u>0</u> )   |       |              |     |
|                   |               | 図面一覧( <u>Z</u> ) |       |              |     |
|                   | l             |                  |       |              |     |
|                   |               | 切り取り( <u>×</u> ) |       |              |     |
|                   |               | ⊐ピ–( <u>C</u> )  |       |              |     |
|                   |               | 個別コピー(K)         |       |              |     |
|                   |               | 貼り付け(⊻)          |       |              |     |
|                   | 1             | 別际(ビ)…           |       | _            |     |

7. 「コピーの確認」メッセージで「すべてを処理」を選び ます。

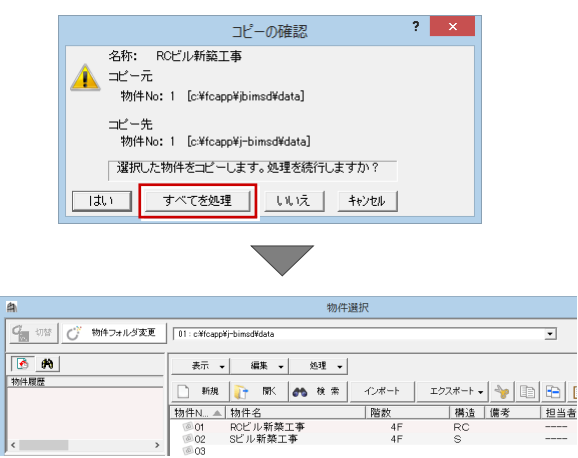

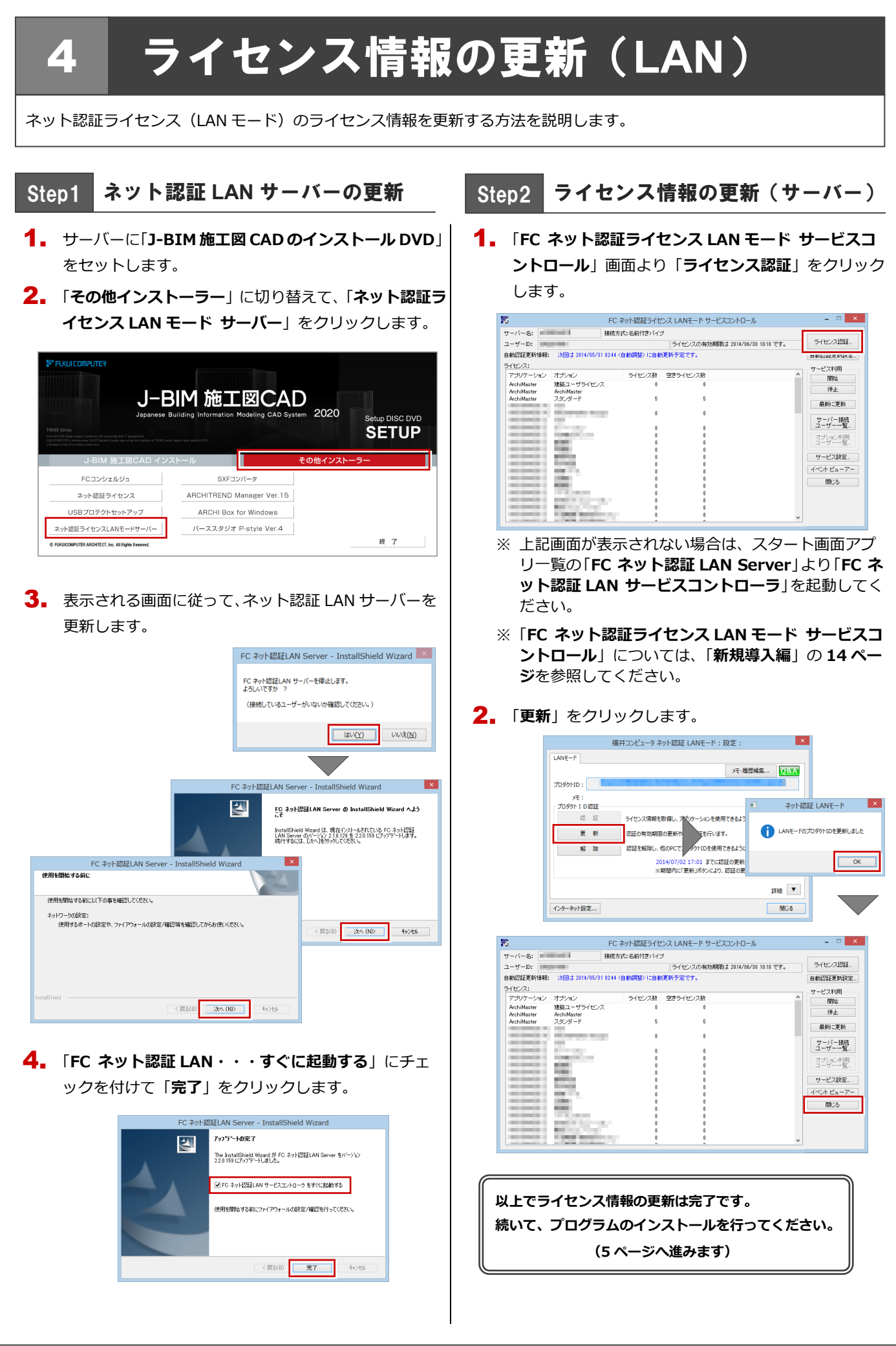

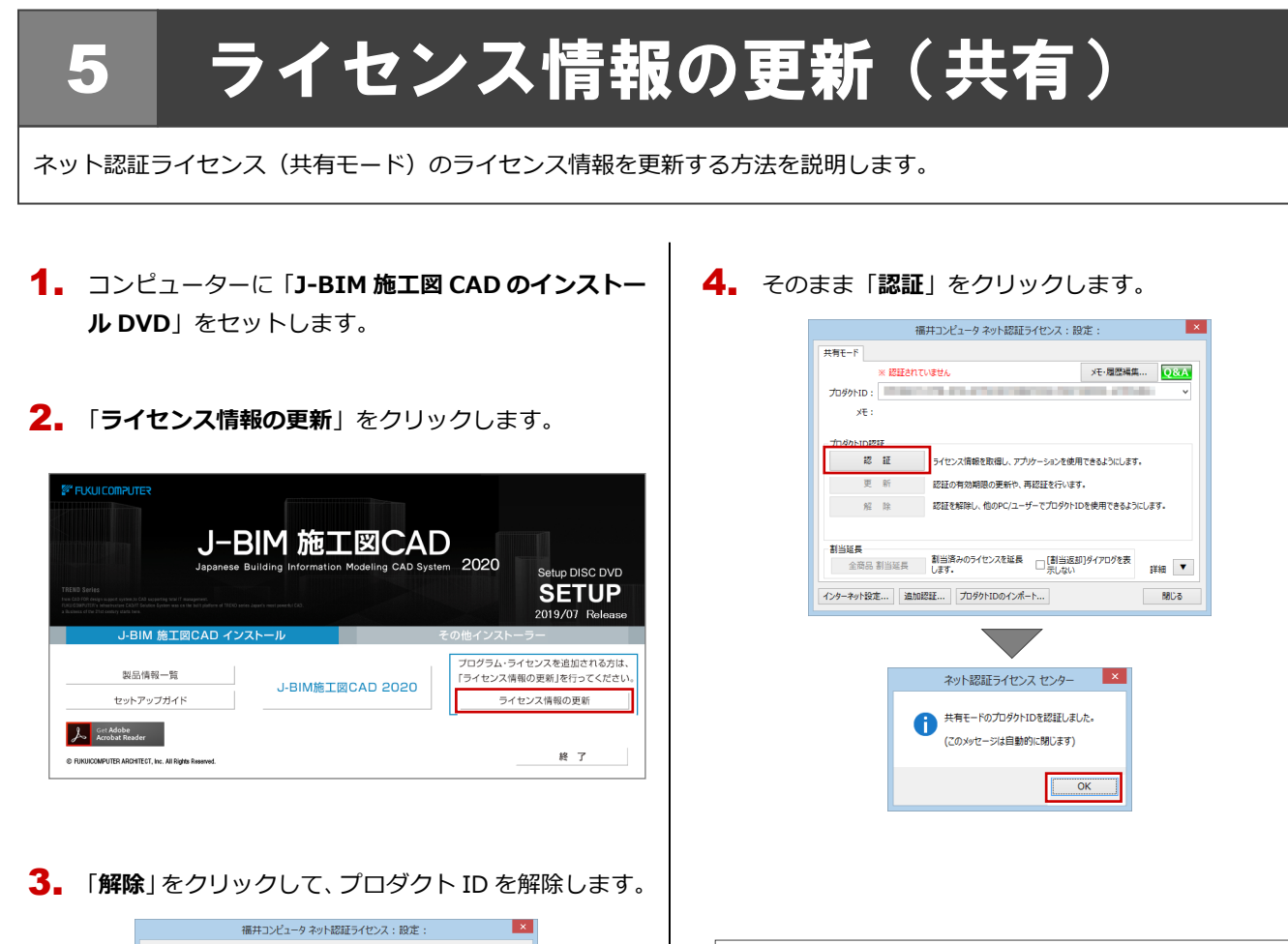

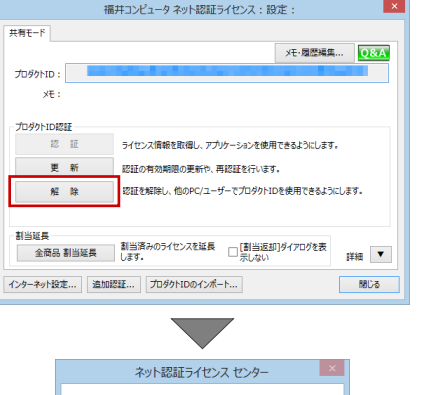

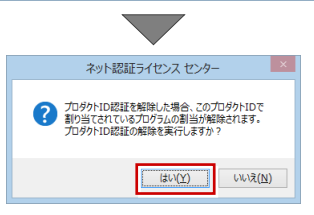

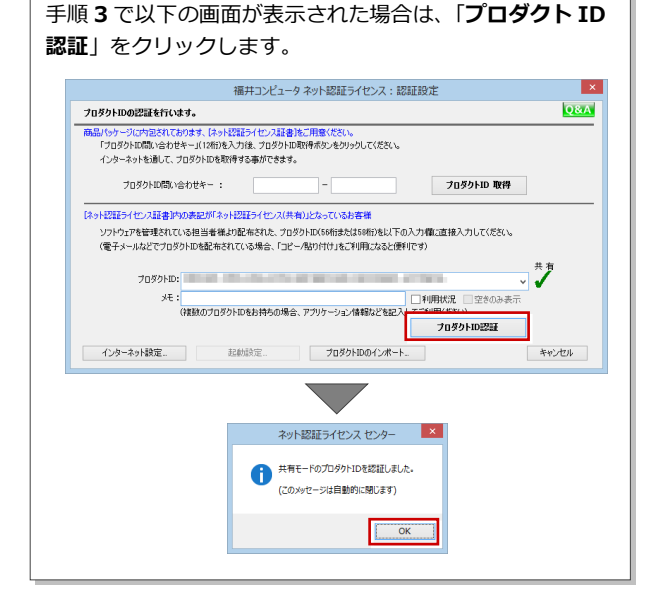

以上でライセンス情報の更新は完了です。 続いて、プログラムのインストールを行ってください。 (5 ページへ進みます)

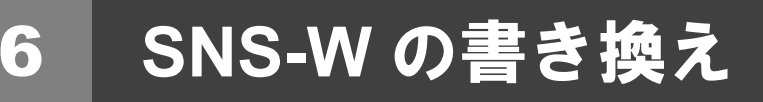

USB プロテクト【SNS-W】のライセンス情報を書き換える方法を説明します。

 コンピューターに、書き換えを行う USB プロテクト を1つだけ装着します。

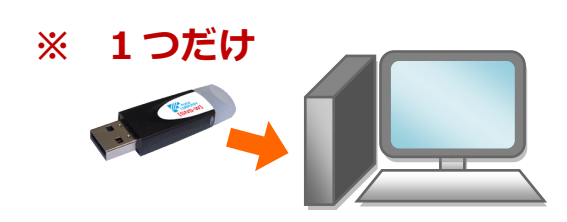

- ※ 弊社製品に限らず、その他のハードプロテクトはす べてはずしておきます。
- 2. コンピューターに「プロテクト書換 CD」をセットします。

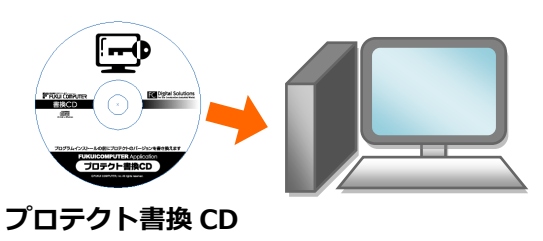

3. SNS-W タイプの画像ボタンをクリックします。

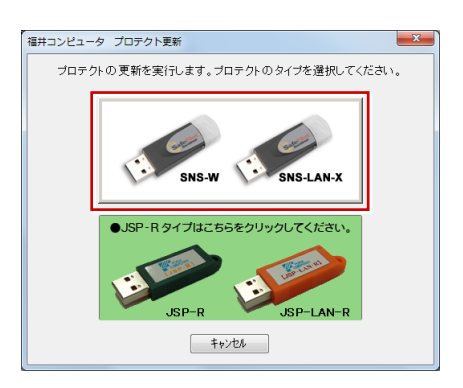

 「SNS-W」にチェックがついていることを確認して、 「実行」をクリックします。

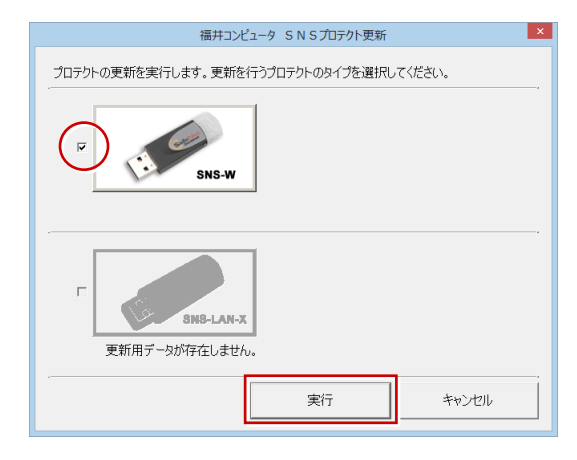

5. 正常に更新されたら、「終了」をクリックします。

| 福井コンピュータ SNSプロテクト更新 ×                   |
|-----------------------------------------|
| ブロテクトの更新を実行します。更新を行うプロテクトのタイプを選択してください。 |
| ア<br>国際に更新されました。                        |
| F<br>変新用デーSが存在しません。                     |
| 実行 終了                                   |

※ 書き換えの対象となる USB プロテクトを複数お持ちの場合は、同じ手順を繰り返し、プロテクトを1つずつ書き換えます。

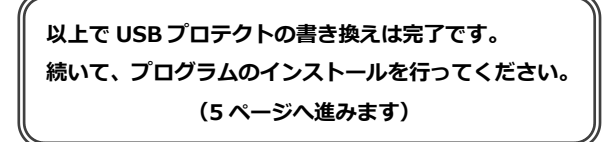

7. SNS-LAN-X の書き換え

## SNS-LAN-X の書き換え

USB プロテクト【SNS-LAN-X】のライセンス情報を書き換える方法を説明します。

 USB プロテクト [SNS-LAN-X] を装着したサーバー に、最新の「SNS-LAN-X 用ライセンス CD [更新用]」 をセットします。

SNS-LAN-X 用ライセンス CD 【更新用】

サーバー入れ替えなどで、SNS-LAN-X サーバー(ライセンス 管理プログラム)の新規インストールが必要になった場合は、 最新の「SNS-LAN-X 用ライセンス CD【更新用】」を使用し て新規インストールを行います。最新の「SNS-LAN-X 用ラ イセンス CD【更新用】」は、大切に保管してください。 2. 「SNS-LAN-X サーバー」をクリックします。

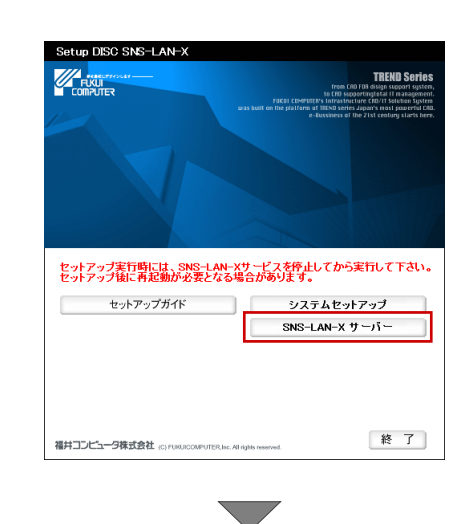

メッセージに従って、プログラムとライセンスを更新 します。

以上で USB プロテクトの書き換えは完了です。 続いて、クライアント PC でプログラムのインストー ルを行ってください。 (5 ページへ進みます)